## 教育雲帳號更改密碼

## 使用縣市帳號登入教育雲

登入 https://cloud.edu.tw/

| <b>600</b>                        |              |
|-----------------------------------|--------------|
| 以 <b>教育雲端帳號登入</b> 使用 教育雲入口網 所提供的服 | 员務           |
| ▲ 請輸入帳號                           | @mail.edu.tw |
| ▲ 請輸入密碼                           |              |
| <b>(199</b> 換下一個                  |              |
| ▲ 請輸入驗證碼                          |              |
| 登入                                |              |
| 忘記教育雲端帳號 忘記教育雲端密                  | 碼            |
| 申請教育雲端帳號                          |              |
|                                   |              |
| 使用縣市帳號登入                          |              |

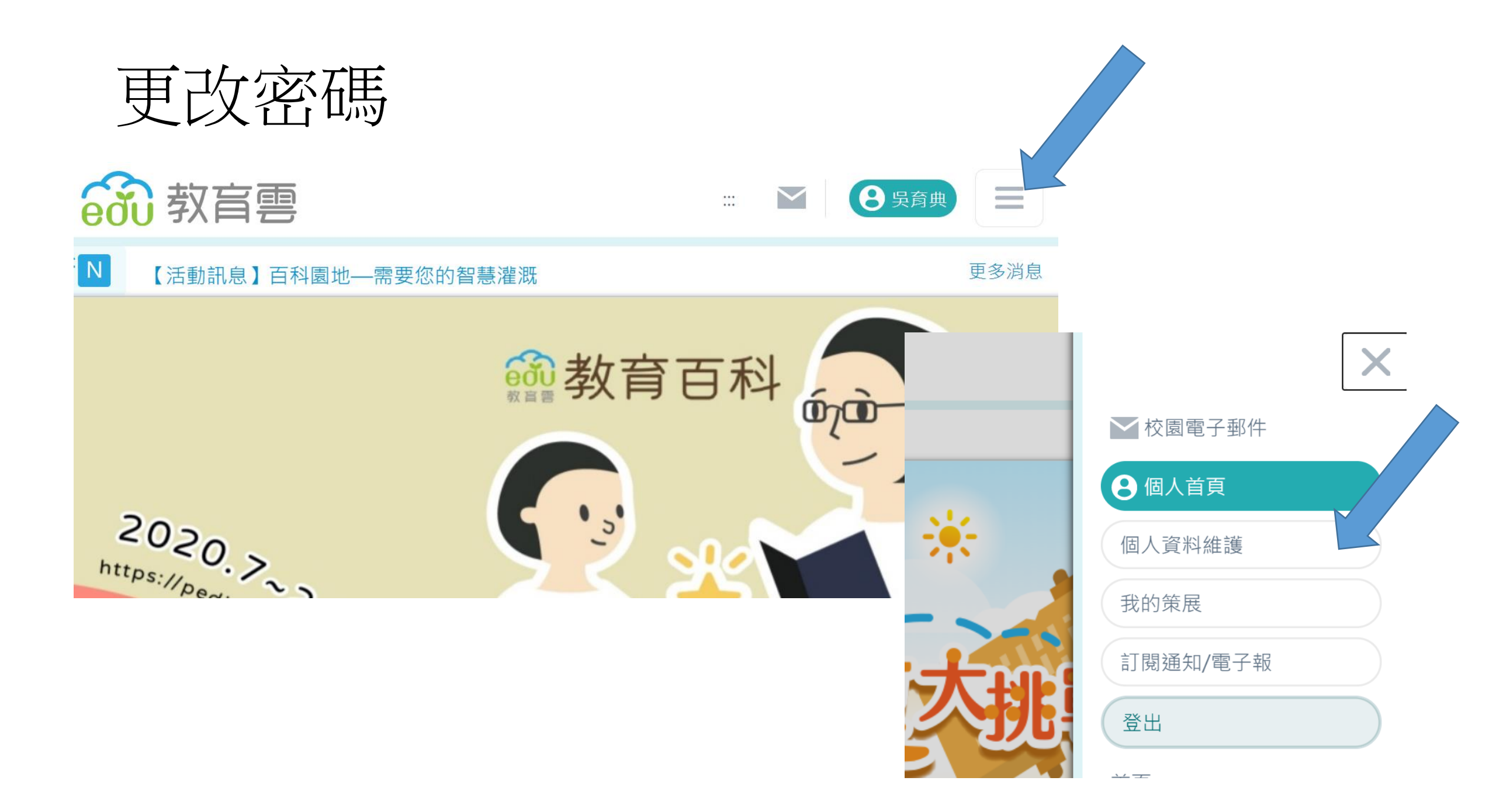

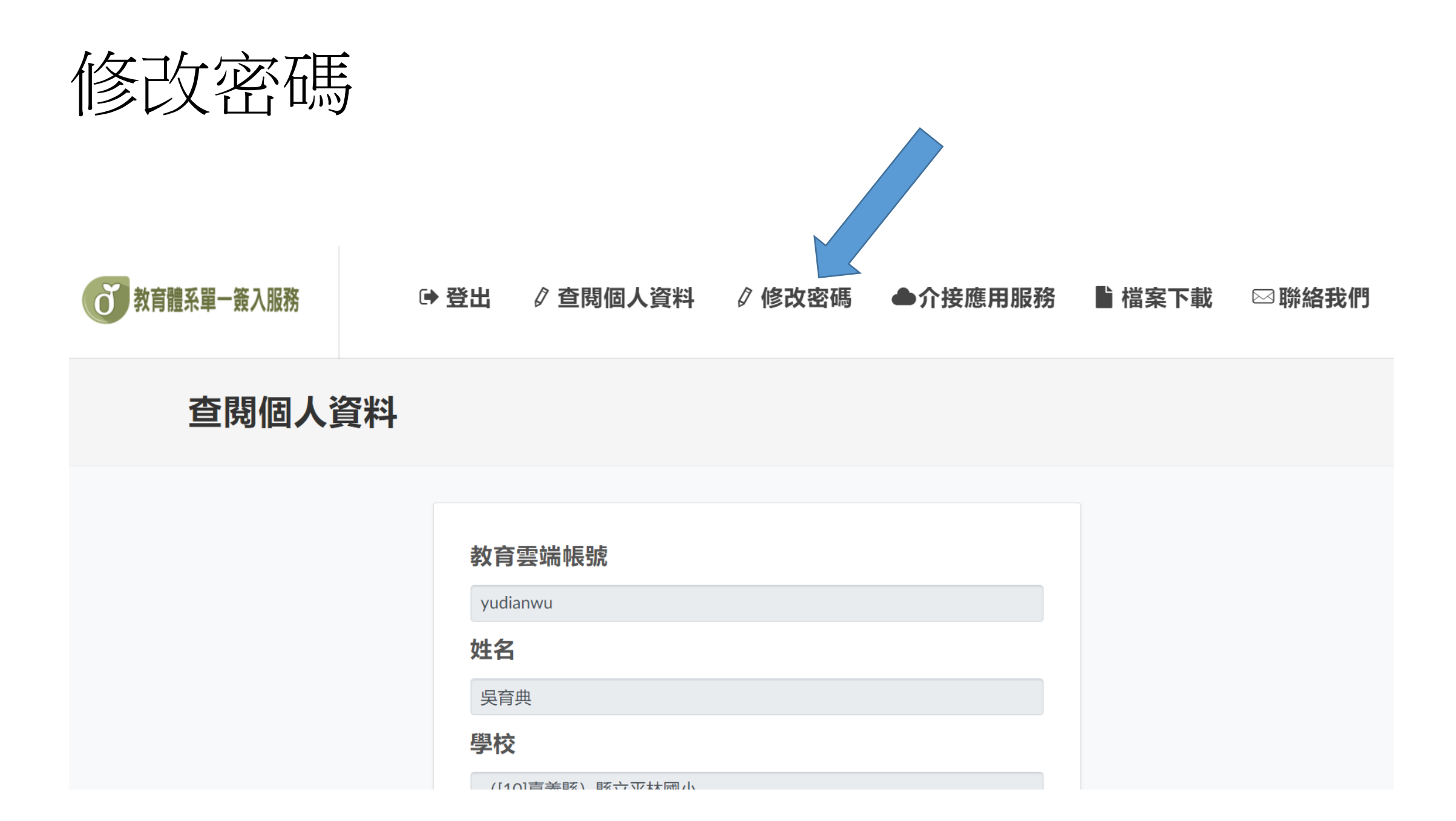

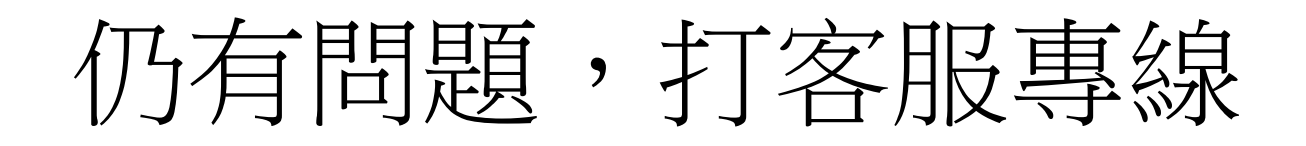

## https://cloud.edu.tw/login

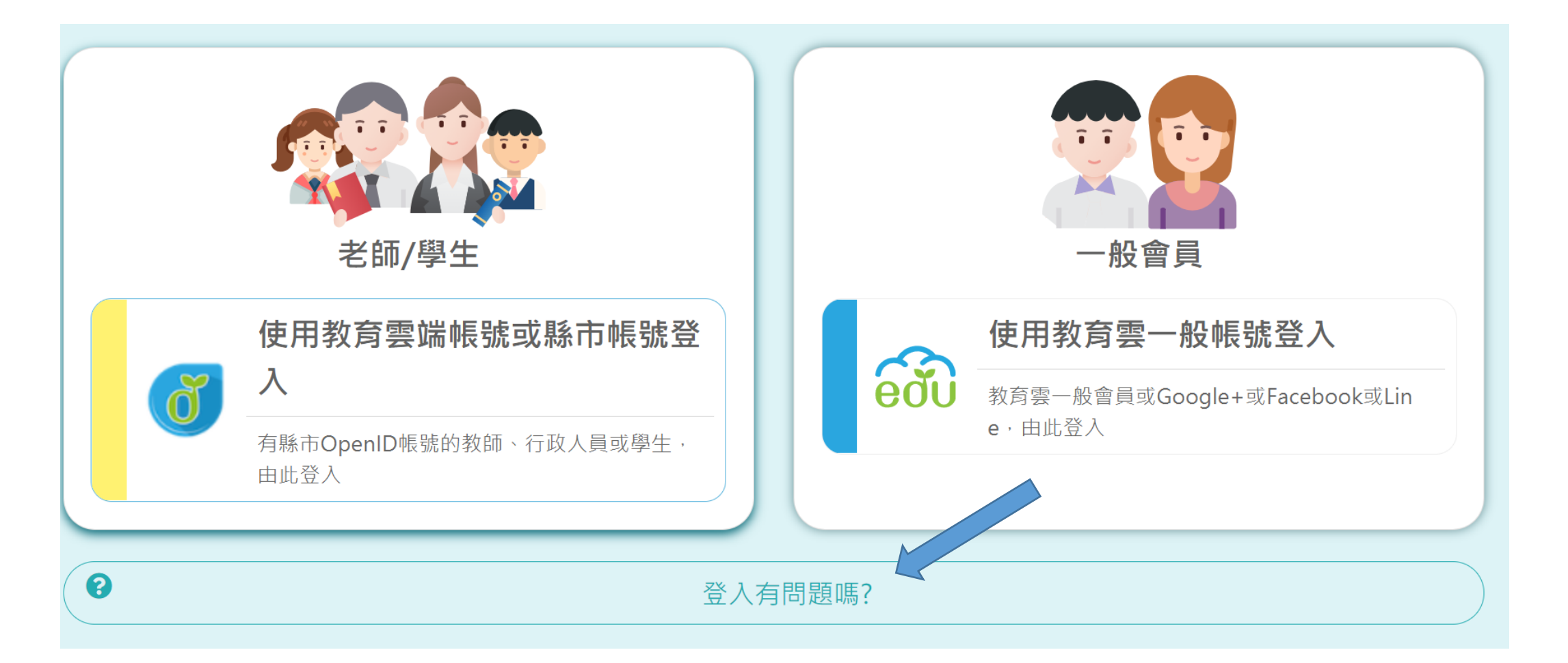